# snmpwalk コマンドを使用した ESA、SMA、お よび WSA クエリの設定例

### 内容

概要 <u>前提条件</u> <u>設定</u> <u>ESA の設定</u> <u>SMA の設定</u> <u>WSA の設定</u> <u>確認</u> トラブルシュート

### 概要

このドキュメントでは、 snmpwalk コマンドを発行して、Cisco Eメールセキュリティアプライアン ス(ESA)、Ciscoコンテンツセキュリティ管理アプライアンス(SMA)、またはCisco Webセキュリ ティアプライアンス(WSA)を照会またはポーリングします。

# 前提条件

このドキュメントの情報は、次のソフトウェアとハードウェアのバージョンに基づいています。

- AsyncOS 5.x 以降が稼働している ESA
- AsyncOS 5.x 以降が稼働している SMA
- AsyncOS 5.x 以降が稼働している WSA
- net-snmp 配布パッケージがインストールされている別個の Linux または UNIX ホスト マシン が必要です。

注:このドキュメントでは、Cisco が管理およびサポートしていないソフトウェアを参照し ます。この情報は、利便性のために無償で提供されています。さらにサポートが必要な場合 は、ソフトウェア ベンダーに連絡してください。

## 設定

ここでは、ESA、SMA、および WSA の設定について説明します。

### ESA の設定

- 1. Enter the snmpconfig CLIコマンドを使用して、簡易ネットワーク管理プロトコル(SNMP)が有 効になっていることを確認します。
- 2. Cisco E メール セキュリティ アプライアンスの [Related Tools] で、関連するすべての

<u>AsyncOS MIB ファイルをダウンロードします。</u>

ESA 用 AsyncOS SMI MIB (txt) ESA 用 AsyncOS Mail MIB (txt)

- 3. これらのファイルをローカルマシンのSNMPディレクトリに配置します。通常は次のように なります /usr/net-snmp/share/mibs/.
- 4. SNMPホストを使用して、 snmpwalk コマンドにより、WLC CLI で明確に示されます。

snmpwalk -O a -v 2c -c ironport -M /usr/net-snmp/share/mibs/ -m "ALL" host.example.com iso.3.6.1.2.1.1

上記のコマンドで、次のように指定します。

- ・すべての出力フィールドに「 Oa」が付いています。
- SNMPプロトコルバージョン2cと'-v 2c'です。
- 読み取り専用またはパブリックコミュニティストリング(アプライアンスの snmpconfig settings)または「 c cisco」を指定します。
- 「 M /the/path/to/snmp/mibs/」を使用したMIBファイルの絶対パスまたは場所(オプション )。
- どのMIBファイルをロードするか(ALLはすべてのファイルをロードする)、'-m "ALL'''を使 用します。
- •「hostname」または「x.x.x.x」でポーリングするアプライアンス上のターゲットホストアド レス。
- アプライアンスのObject Identifier (OID;オブジェクト識別子)ツリーの開始点で、「 iso.3.6.1.2.1.1」でウォークを開始します。

上記のコマンド例は、次のようにアプライアンスから取り出されたすべての診断情報のリストを 返します。

:~\$ snmpwalk -O a -v 2c -c ironport -M "/usr/net-snmp/share/mibs/" -m "ALL" host.example.com iso.3.6.1.2.1.1 iso.3.6.1.2.1.1.1.0 = STRING: "IronPort Model C10, AsyncOS Version: 7.0.0-702, Build Date: 2009-11-10, Serial #: 00C09F3AED0E-#######" iso.3.6.1.2.1.1.2.0 = OID: iso.3.6.1.4.1.15497.1.1

#### SNMPv3の例

snmpwalk -v3 -l authPriv -u v3get -a SHA -A "cisco" -x AES -X "cisco" x.x.x.x iso.3.6.1.2.1.1 上記のコマンドで、次のように指定します。

- SNMPプロトコルバージョン3('-v 3')。
- •-|オプションは、使用する認証および暗号化機能を設定します。
- -uオプションは、SNMPユーザ名をユーザセキュリティモジュールサブシステムに設定します。長さは1~32オクテットの文字列です。通信を試みる両方のSNMPエンティティで同じ

方法で設定する必要があります。

- •-aオプションは、認証を設定することです。
- •-Aは秘密暗号鍵です。
- •-xオプションは、暗号化のタイプを設定します。
- •-Xは、SNMPv3プライバシーパスフレーズを設定することです。
- •「hostname」または「x.x.x.x」でポーリングするアプライアンス上のターゲットホストアド レス。
- アプライアンスのObject Identifier (OID;オブジェクト識別子)ツリーの開始点で、「 iso.3.6.1.2.1.1」でウォークを開始します。

Net-SNMPチュートリアルを参<u>照するか、</u> snmpwalk --help 詳細については、 snmpwalk コマンドと他のSNMP関連ユーティリティ。

#### SMA の設定

- 1. Enter the snmpconfig CLIコマンドを使用して、SNMPが有効になっていることを確認します。
- 2. Cisco コンテンツ セキュリティ管理アプライアンスの [Related Tools] で、関連するすべて の AsyncOS MIB ファイルをダウンロードします。 SMA 用 AsyncOS SMI MIB(txt)SMA 用 AsyncOS Mail MIB(txt)
- 3. これらのファイルをローカルマシンのSNMPディレクトリに配置します。通常は次のように なります /usr/net-snmp/share/mibs/.
- 4. SNMPホストを使用して、 snmpwalk コマンドにより、WLC CLI で明確に示されます。

snmpwalk -O a -v 2c -c ironport -M /usr/net-snmp/share/mibs/ -m "ALL" host.example.com iso.3.6.1.2.1.1 上記のコマンドで、次のように指定します。

- すべての出力フィールドに「-Oa」が付いています。
- SNMPプロトコルバージョン2cと'-v 2c'です。
- 読み取り専用またはパブリックコミュニティストリング(アプライアンスの snmpconfig settings)または「 c cisco」を指定します。
- 「 M /the/path/to/snmp/mibs/」を使用したMIBファイルの絶対パスまたは場所(オプション )。
- どのMIBファイルをロードするか(ALLはすべてのファイルをロードする)、'-m "ALL'''を使 用します。
- 「hostname」または「x.x.x.x」でポーリングするアプライアンス上のターゲットホストアドレス。

 アプライアンスのObject Identifier (OID;オブジェクト識別子)ツリーの開始点で、「 iso.3.6.1.2.1.1」でウォークを開始します。

上記のコマンド例は、次のようにアプライアンスから取り出されたすべての診断情報のリストを 返します。

:~\$ snmpwalk -O a -v 2c -c ironport -M "/usr/net-snmp/share/mibs/" -m "ALL" host.example.com iso.3.6.1.2.1.1 iso.3.6.1.2.1.1.1.0 = STRING: "IronPort Model C10, AsyncOS Version: 7.0.0-702, Build Date: 2009-11-10, Serial #: 00C09F3AED0E-#######" iso.3.6.1.2.1.1.2.0 = OID: iso.3.6.1.4.1.15497.1.1 SNMPv3の例

snmpwalk -v3 -l authPriv -u v3get -a SHA -A "cisco" -x AES -X "cisco" x.x.x.x iso.3.6.1.2.1.1 上記のコマンドで、次のように指定します。

- SNMPプロトコルバージョン3('-v 3')。
- オプションは、使用する認証および暗号化機能を設定します。
- -uオプションは、SNMPユーザ名をユーザセキュリティモジュールサブシステムに設定します。長さは1~32オクテットの文字列です。通信を試みる両方のSNMPエンティティで同じ方法で設定する必要があります。
- •-aオプションは、認証を設定することです。
- ・-Aは秘密暗号鍵です。
- •-xオプションは、暗号化のタイプを設定します。
- •-Xは、SNMPv3プライバシーパスフレーズを設定することです。
- 「hostname」または「x.x.x.x」でポーリングするアプライアンス上のターゲットホストアドレス。
- アプライアンスのObject Identifier (OID;オブジェクト識別子)ツリーの開始点で、「 iso.3.6.1.2.1.1」でウォークを開始します。

Net-SNMPチュートリアルを参<u>照するか、</u> snmpwalk --help 詳細については、 snmpwalk コマンドと他のSNMP関連ユーティリティ。

#### WSA の設定

- 1. Enter the snmpconfig CLIコマンドを使用して、SNMPが有効になっていることを確認します。
- 2. Cisco Web セキュリティ アプライアンスの [Related Tools] で、関連するすべての AsyncOS MIB ファイルをダウンロードします。 WSA 用 AsyncOS SMI MIB(txt)WSA 用 AsyncOS Mail MIB(txt)AsyncOS Web MIB(txt)

- 3. これらのファイルをローカルマシンのSNMPディレクトリに配置します。通常は次のように なります /usr/net-snmp/share/mibs/.
- 4. SNMPホストを使用して、 snmpwalk コマンドにより、WLC CLI で明確に示されます。

snmpwalk -O a -v 2c -c ironport -M /usr/net-snmp/share/mibs/ -m "ALL" host.example.com iso.3.6.1.2.1.1 上記のコマンドで、次のように指定します。

- すべての出力フィールドに「 O a」が付いています。
- SNMPプロトコルバージョン2cと'-v 2c'です。
- 読み取り専用またはパブリックコミュニティストリング(アプライアンスの snmpconfig settings)または「 c cisco」を指定します。
- 「 M /the/path/to/snmp/mibs/」を使用したMIBファイルの絶対パスまたは場所(オプション )。
- どのMIBファイルをロードするか(ALLはすべてのファイルをロードする)、'-m "ALL'''を使 用します。
- •「hostname」または「x.x.x.x」でポーリングするアプライアンス上のターゲットホストアド レス。
- アプライアンスのObject Identifier (OID;オブジェクト識別子)ツリーの開始点で、「 iso.3.6.1.2.1.1」でウォークを開始します。

上記のコマンド例は、次のようにアプライアンスから取り出されたすべての診断情報のリストを 返します。

:~\$ snmpwalk -O a -v 2c -c ironport -M "/usr/net-snmp/share/mibs/" -m "ALL" host.example.com iso.3.6.1.2.1.1 iso.3.6.1.2.1.1.1.0 = STRING: "IronPort Model C10, AsyncOS Version: 7.0.0-702, Build Date: 2009-11-10, Serial #: 00C09F3AED0E-#######" iso.3.6.1.2.1.1.2.0 = OID: iso.3.6.1.4.1.15497.1.1 Net-SNMPチュートリアルを参照するか、 snmpwalk --help 詳細については、 snmpwalk コマンドと他 のSNMP関連ユーティリティ。

### 確認

現在、この設定に使用できる確認手順はありません。

# トラブルシュート

現在、この設定に関する特定のトラブルシューティング情報はありません。